## Get onto Google Hangouts!

Hello - this is written by pastor Ben to help people host a Google Hangouts meeting. There are quite a few steps. There are already a number of links online that can explain this. You can find them below. I have found using Google Hangouts to be the best choice of online conference platforms. It is free and you can meet with up to 25 people. I have put together the six steps you need to do to start a Google Hangout.

Let me give you one piece of advice for an online conference call: get to know your "mute" button. When you are not the one who is talking it is important to silence your own mic. If there are 10 people on a call and they all have some background noise no-one will be able to hear anything or say anything. Just one person not muting can ruin a call! It's happened to me. I consider muting yourself during a call to be good etiquette.

A few links that explain Google Hangouts in a step by step way.

#### https://www.youtube.com/watch?time\_continue=345&v=DPZb3D0500l&feature=emb\_logo

https://support.google.com/hangouts/answer/3115553? co=GENIE.Platform%3DDesktop&hl=en

https://www.wikihow.com/Use-Google-Hangouts

If you are having problems I'd love to help you out. You can send me an email at <u>ben@fraserlands.ca</u> and we can set up a phone call to guide you through this.

#### How to use Google Hangouts

### 1.Get a gmail account

To use Hangouts you need a gmail account. If you have an account you can go to step #2. If you need one, start by going to google and searching for "Gmail." When you sign in you may see a "sign in" screen, or you may need to say, "sign in with a different account." You want to get to the screen that looks like this:

|       |                    | 🗎 account                          | s.google.com                 |                  | Ċ           |
|-------|--------------------|------------------------------------|------------------------------|------------------|-------------|
| orksh | The 10 Best Free V | Video Conferencin                  | Sign Up Free - Life          | Livestream Servi | ce Google H |
|       |                    | Go<br>Sig<br>to continu            | ogle<br>gn in<br>ue to Gmail |                  |             |
|       | Em<br>Forgo        | ail or phone<br>t email?           |                              |                  |             |
|       | Not yo<br>in. Lea  | our computer? Use Priv<br>arn more | rate Browsing window         | s to sign        |             |
|       | Creat              | e account                          |                              | Next             |             |
|       | English (United    | States) 🔻                          | Help P                       | rivacy Terms     |             |
|       |                    |                                    |                              |                  |             |

If someone else has logged into gmail, you will need to log out first to make an account. Click on the "create account" and follow the prompts to create your account.

## 2. Get onto Google Hangouts

There are several ways to get onto Google Hangouts. You can download an app onto the computer, or access it from gmail. The way I do it starts by just going the google homepage. In the top right is a symbol with nine little squares. Click this to open the Google menu! Google has lots of apps which you can find here.

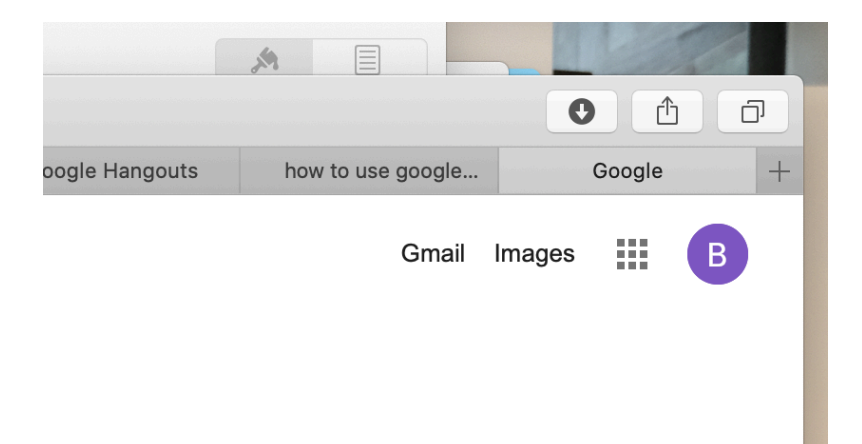

This symbol should open a menu. Scroll down till you see Hangouts - under the green symbol. When you click on it this should open google hangouts!

|          | M           |               |              |     |
|----------|-------------|---------------|--------------|-----|
| )        |             |               | 0            | đ   |
| Google H | angouts how | to use google | Google       | +   |
|          |             | Gmail Ima     | ages 🏢 🚺     | 3   |
|          | G+          |               | 8            |     |
|          | Google+     | Sites         | Contacts     |     |
|          | <u></u>     |               | Ŷ            |     |
|          | Groups      | YouTube       | Maps         |     |
|          | GE          | ٨             | -            |     |
|          | News        | Google Ads    | Photos       | 4   |
|          | GX          | ×             | •            |     |
|          | Translate   | Vault         | Hangouts     |     |
|          |             | Q             |              |     |
|          |             |               |              |     |
|          |             | Privacy       | Terms Settin | igs |
|          |             |               |              | 1   |
| -        |             |               |              |     |

### 3. Start a meeting

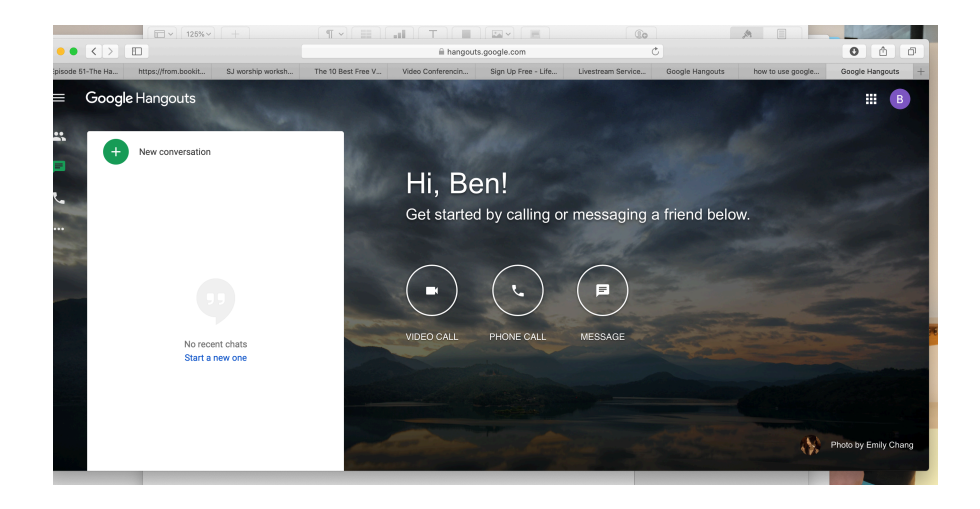

Hopefully you've made it into Google Hangouts. You should see something like the picture above. To start a meeting (or Hangout!) press "Video Call"

This should open up a new window with an interesting background (the background is always changing). You should see an option that Says "Join or start a meeting"

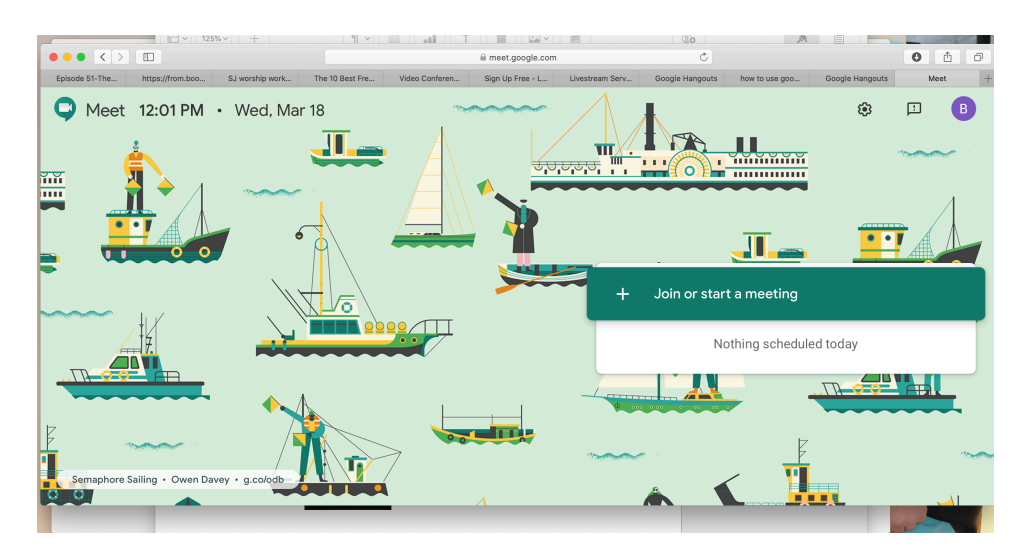

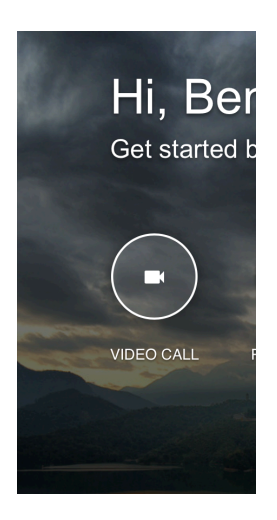

Click on "Join or start a meeting"

## 3. Start a meeting (continued)

When you click the button a new window should come up that lets you name your meeting. Give your meeting a helpful name that people can recognize, then press continue.

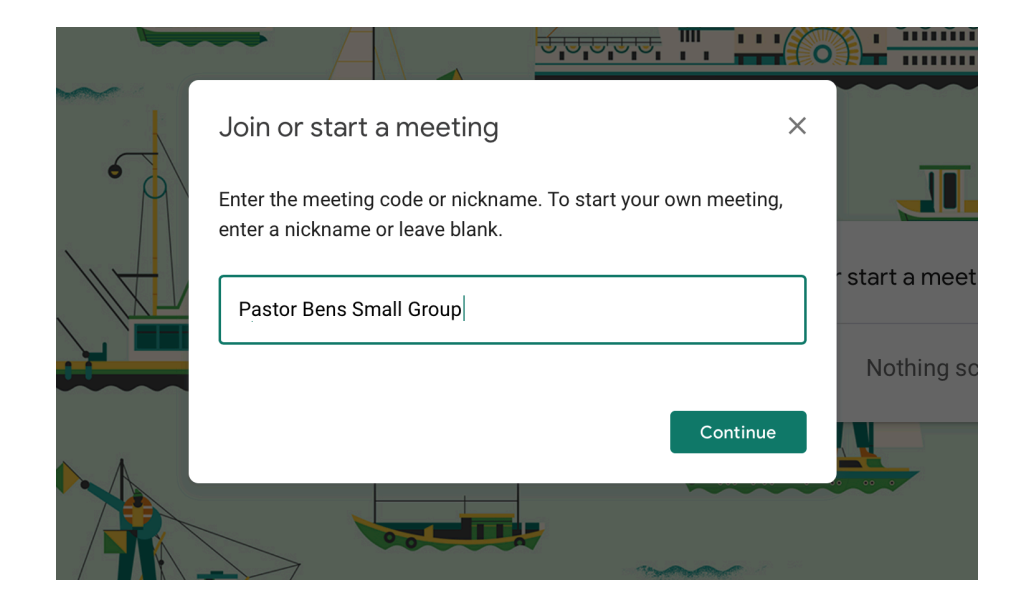

Another new window should show up and your computer (or phone) will ask you if you want <u>meet.google.com</u> to use your camera and mic. Click "Allow"!

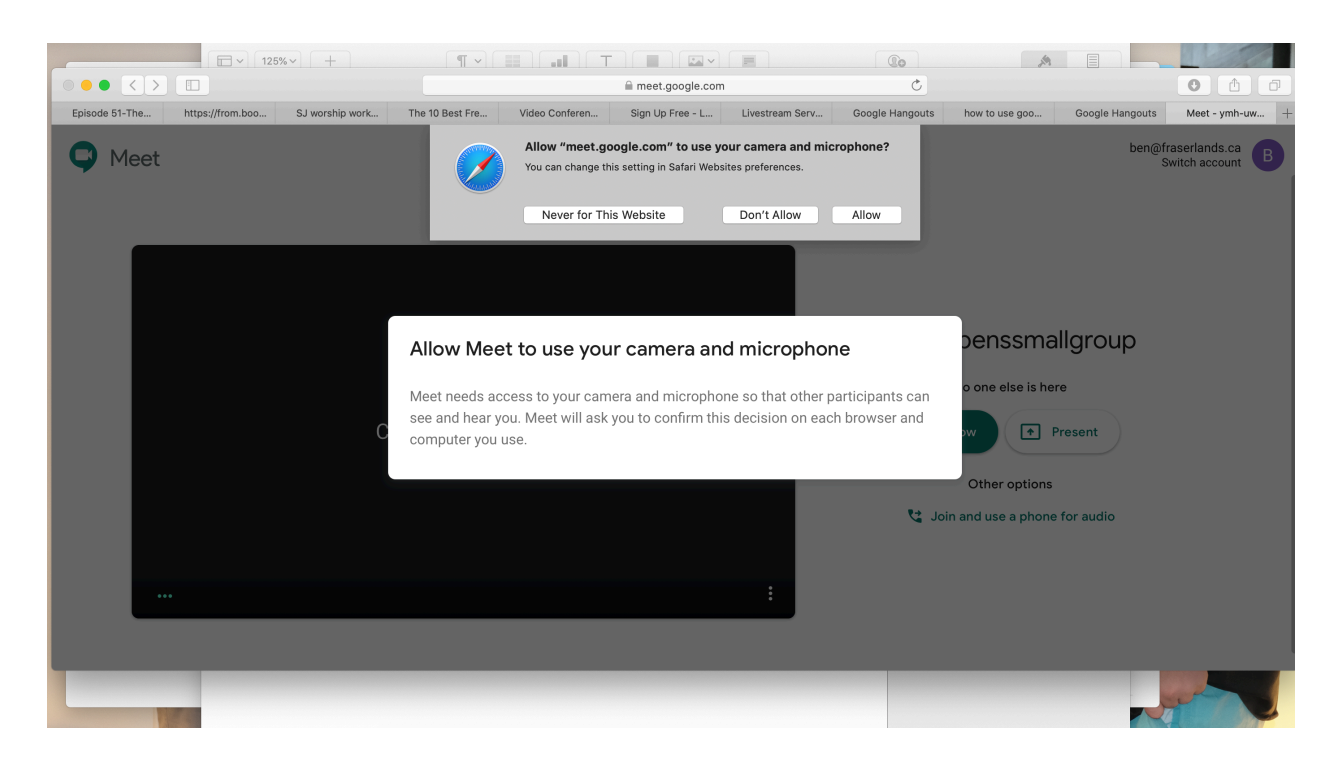

# 4. Invite people to join your meeting

Now that you have a meeting started you should see a screen like this.

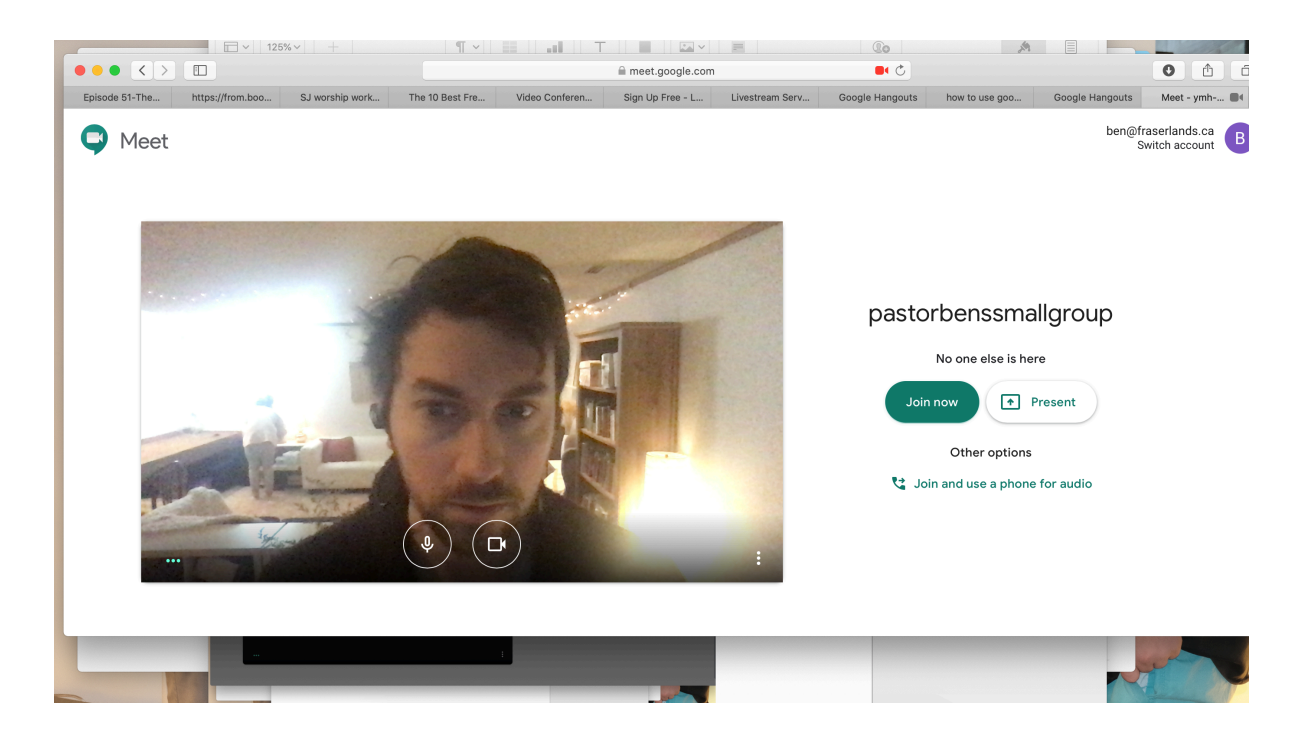

So - you are not yet 'in' the meeting. You need to click "Join Now." When you do so another menu will come up that lets you add people. There are a number of options. People can actually call a number that is given by phone to join. There will be a url that you can copy and send to people. You can also directly invite them

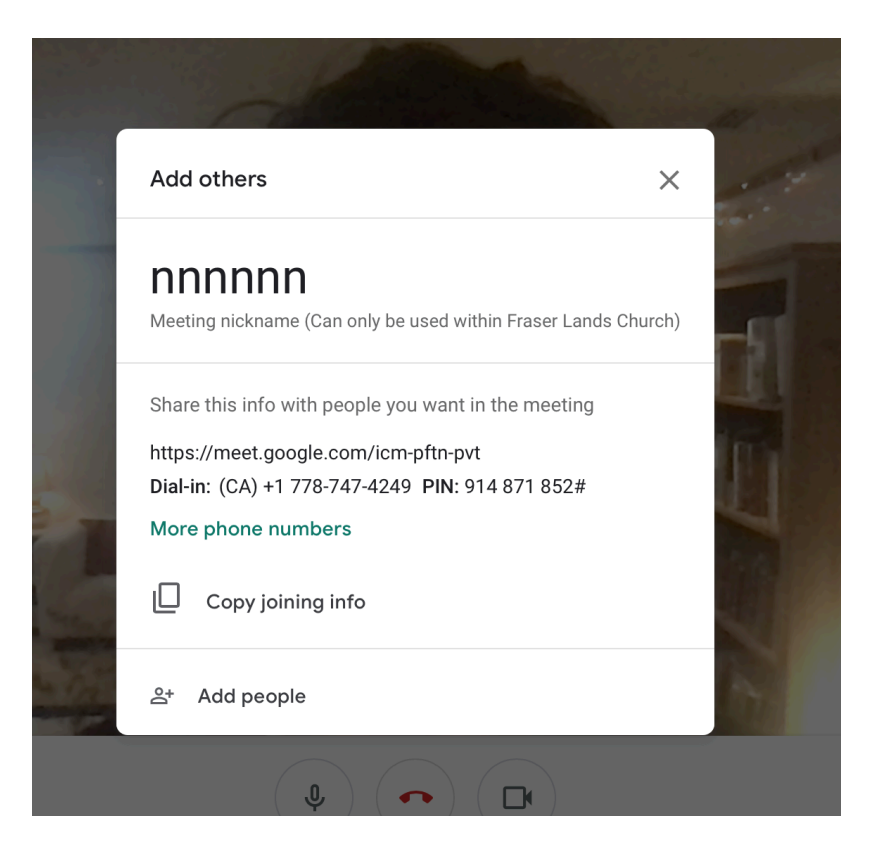

# 4. Invite people to join your meeting

| The second |         | Copy joining info |   |
|------------|---------|-------------------|---|
|            | Do<br>t | Add people        | 1 |
|            |         | <b>\$</b>         |   |

If you click "add people" a window will come up that lets you add people. You can type in email address. An email invite will be sent to those people.

| ſ | Add people                                        | × |  |
|---|---------------------------------------------------|---|--|
|   | L+ Invite Call                                    |   |  |
|   | josh                                              |   |  |
|   | Search results<br>Josh Koh<br>josh@fraserlands.ca |   |  |

# 5. Have a nice meeting.

Hopefully everything is working out and you are able to see other people! Have a nice meeting.